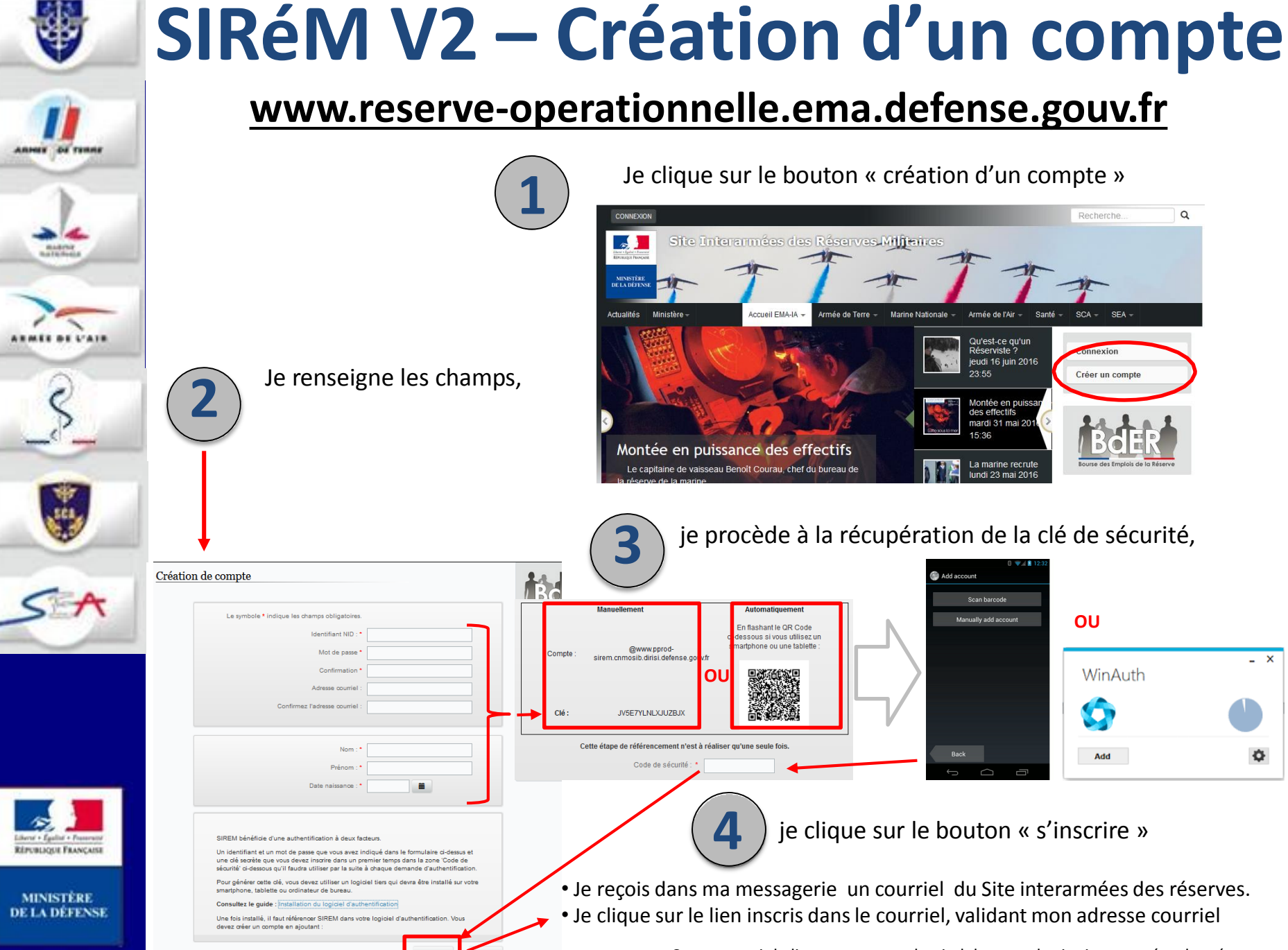

Contact : voir le lien « contact » du pied de page du site interarmées des réserves

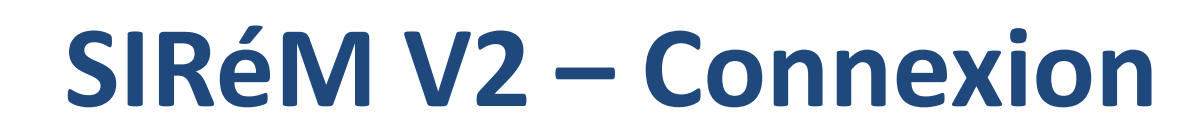

## www.reserve-operationnelle.ema.defense.gouv.fr

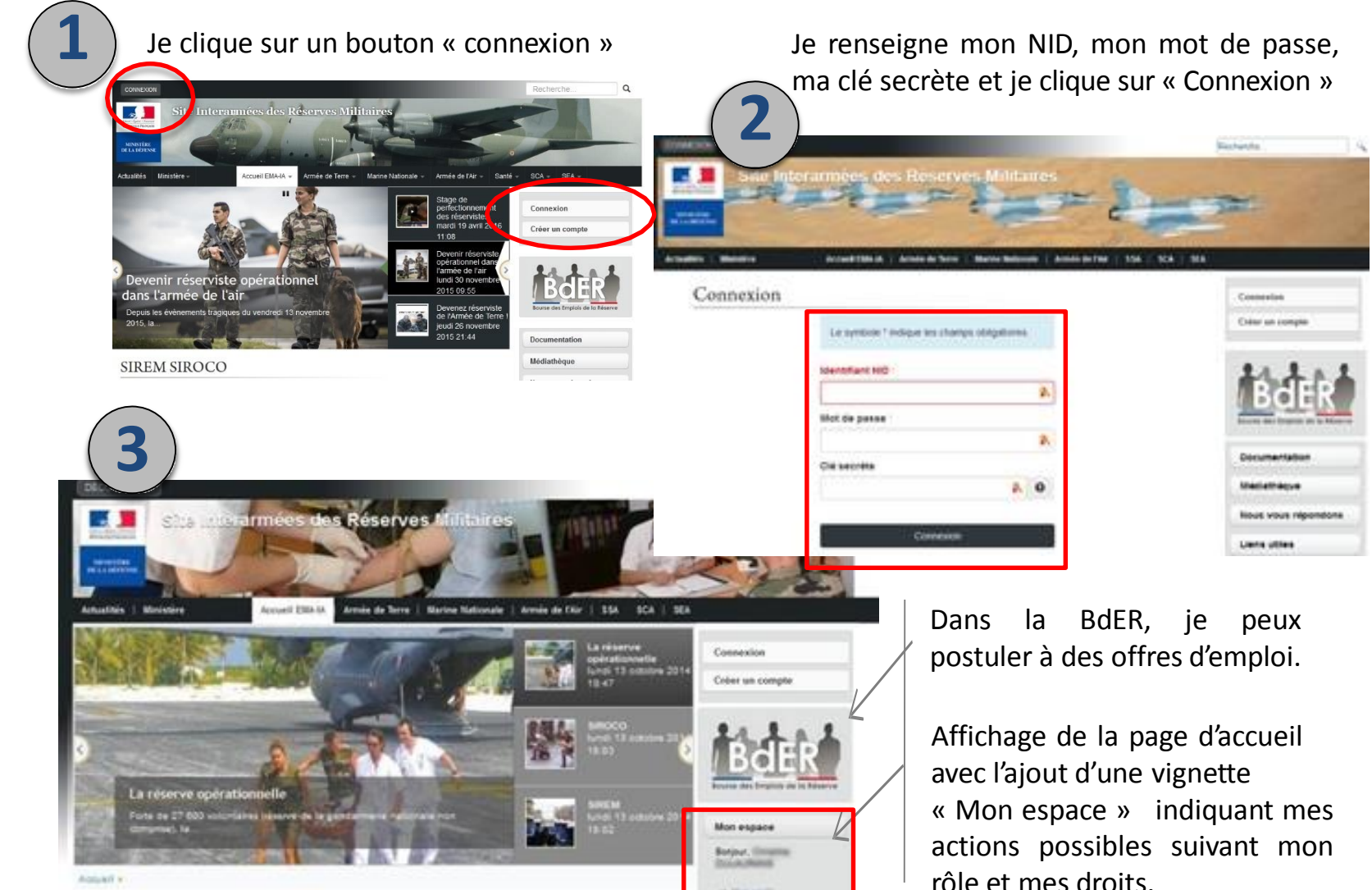

REPUBLIQUE FRANÇAISE

MINISTÈRE

**DE LA DÉFENSE** 

Contact : voir le lien « contact » du pied de page du site interarmées des réserves